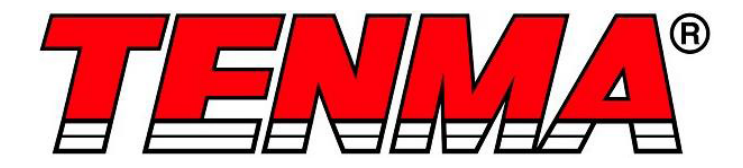

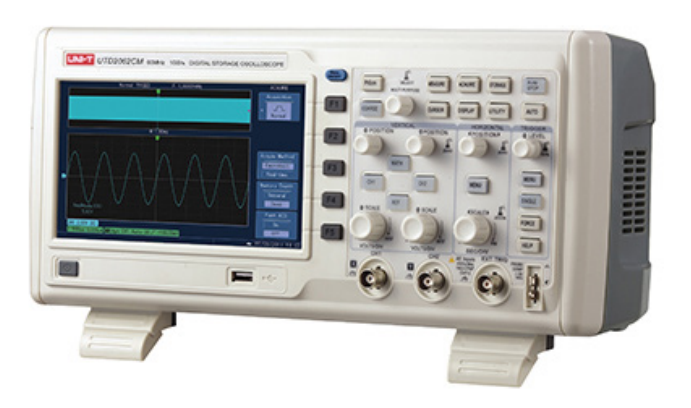

# **Digital Storage Oscilloscope**

Model No. 72-7615, 72-7620, 72-7625 72-7635 and 72-7640 When using electrical appliances, basic safety precautions should always be followed to reduce the risk of fire, electric shock and injury to persons or property.

## Read all instructions before using the appliance and retain for future reference.

- This meter is designed to meet IEC61010-1, 61010-2-032, and 61010-2-033 in Pollution Degree 2, Measurement Category (CAT II 150V when switched to 1X and 300V CAT II when switched to 10X) and double Insulation.
- Check that the voltage indicated on the rating plate corresponds with that of the local network before connecting the product to the mains power supply.
- Do not operate this product with a damaged plug or cord, after a malfunction or after being dropped or damaged in any way.
- Check the product before use for any damage. Should you notice any damage on the cable or casing, do not use.
- This product contains no user-serviceable parts. All repairs should only be carried out by a qualified engineer. Improper repairs may place the user at risk of harm.
- Take caution when voltages are above 60V DC and 30V ACrms.
- The earth probe must only be used to connect to ground, never connect to a voltage source.
- This product must be earthed using the mains power cord ground connection.
- Do not disconnect from the mains supply and it's ground connection when any item is connected to this product for measurement.
- · Children should be supervised to ensure that they do not play with the product.
- Always disconnect from the mains when the product is not in use or before cleaning.
- Do not use the product for any purpose other than that for which it is designed.
- Do not operate or store in an environment of high humidity or where moisture may enter the product as this can reduce insulation and lead to electric shock.

# PRODUCT OVERVIEW

#### **Main Features**

- Dual analogue channels with 800x480 7" colour LCD display
- 6 digital trigger frequency counter
- Automatic measurement of 24 waveform parameters plus 2 advanced
- Edge, video, pulse width and alternate trigger functions
- Supports plug and play USB storage devices
- Print screen feature
- Unique waveform recording and replay function

#### WHAT'S INCLUDED

- Digital Oscilloscope Unit
- Mains power lead
- User Manual
- Communications software CD
- USB lead
- 2 x selectable 1:1/10:1 passive voltage probes

#### **OPERATING PARAMETERS**

- The oscilloscope also has high performance index and powerful functions required for faster measurements. Faster signals can be observed with the oscilloscope via 500MS/s (or 1GS/s) real-time sampling and 25GS/s (or 50GS/s) equivalent sampling.
- Powerful trigger and analysis ability make it easier to capture and analyse waveforms.
- Clear LCD and mathematical operating functions make it easy to use to observe and analyse signal problems in a faster and clearer way.

#### CONTROLS AND CONNECTIONS

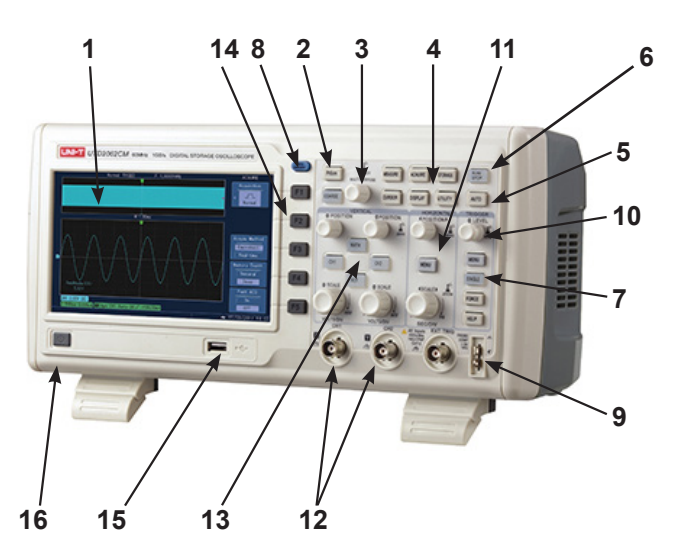

- 1. Screen display area
- 2. Copy/print screen
- 3. Multifunctional control
- 4. Function control area
- 5. Automatic setting
- 6. Run/stop
- 7. Single trigger control
- 8. All clear

- 9. Calibration and ground terminal
- 10. Trigger control area
- 11. Horizontal control area
- 12. Analogue channel inputs
- 13. Vertical control area
- 14. Control menu area
- 15. USB HOST Interface
- 16. Power on/off

#### OPERATION

- Boot check
- Power on the unit at the rear followed by the soft power button on the front panel.
- The oscilloscope then run through a set on self test functions followed by the display screen showing.
- Take the probe and connect its BNC header to the BNC terminal of the oscilloscope. Connect the probe's main alligator clip to the "Calibration terminal" and the ground clip also connected to the "Ground terminal".
- Press UTILITY button then F1 and the screen will display DEFAULT SETUP.
- Note: The meter has dual input channels plus one external trigger input channel.
- Press CH1 to enter channel 1 menu.
- Connect the probe to the CH1 input.
- Set the probe attenuation switch to 10X position.

Note: The oscilloscope attenuation has to be set as well.

- Press F4 until 10X displays. This changes the vertical range multiple to ensure the measurement result correctly reflects the amplitude of the measured signal.
- Connect both probe and ground clamp to the corresponding signal terminals.
- Press AUTO and a square wave of about 3V at 1kHz is displayed.
- Press OFF then CH2 and repeat for channel 2.

#### **Probe compensation**

- Perform this adjustment when connecting the probes to any input channel for the first time or errors in the measurement may result.
- Connect the probe tip to the probe compensator's signal output connector and connect the ground clamp to the earth wire of the probe compensator.
- Enable CH1 and press AUTO.
- · Observe the shape of the displayed waveform.

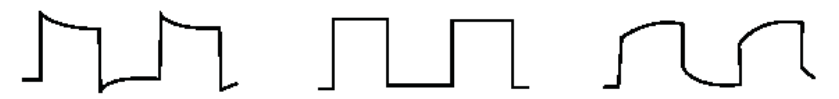

# Overcompensation Correct Compensation Undercompensation

• Adjust the variable capacitor on the probe with an insulated screwdriver until a correct waveform is achieved.

# AUTOSET WAVEFORM DISPLAY

- The oscilloscope features an AUTOSET function which automatically adjusts the vertical deflection factor, scanning time base and trigger mode based on the input signal until the most appropriate waveform is displayed.
- This function only operates when the signal to be measured is 50Hz or above and the duty ratio is larger than 1%.

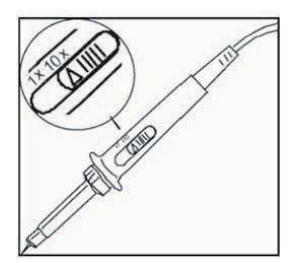

# Using the AUTOSET function

- Connect the signal to be measured to the signal input channel.
- Press AUTO and the oscilloscope will scan the time base and trigger mode and set the vertical deflection factor. You can manually adjust further after this process to get the optimum display.

# DISPLAY SETTING CONTROLS

# Vertical control panel

- Vertical position control centres the waveform display.
- Press CH1, CH2 to turn on or off each channel.
- As you adjust the POSITION control the ground channel indicator moves in line with the waveform.
- Pressing the position control resets the display to the centre point.
- Adjusting the VERTICAL SCALE control adjusts the VOLT/DIV range. The current status display changes accordingly.
- Press MATH or REFERENCE and the screen shows the corresponding operation menu, sign, waveform and range status information.

# Horizontal control panel

- HORIZONTAL POSITION control adjusts the position of the waveform window by adjusting the trigger shift of the signal.
- Pressing HORIZONTAL POSITION resets the display to the centre point.
- The HORIZONTAL SCALE adjustment changes the SEC/DIV time base range and the current status indicator will change accordingly.
- The horizontal scanning rate range is 5ns 50ns in steps of 1-2-5-10.
- Pressing HORIZONTAL SCALE resets the zoom to default.

# Zoom display option

- Press MENU to display the ZOOM options.
- Press F3 to display further options including WINDOW EXPANSION and HOLDOFF.
- Rotate the MULTI FUNCTION rotary control to make adjustments.
- Press F1 to quit the option and return to MAIN TIME BASE.

# Trigger system

- The TRIGGER LEVEL rotary control adjusts the trigger level. The display value changes on the display as you make adjustment.
- Press MENU to select the trigger options. Press multi-function control to confirm all selections.
- Press F1 to select TRIGGER TYPE
- Press F2 to select TRIGGER SOURCE to CH1 or CH2
- Press F3 selects EDGE TYPE options
- Press F4 selects TRIGGER MODE options
- Press F5 selects TRIGGER COUPLING options
- Press TRIGGER LEVEL CONTROL 50% to set trigger level at the range amplitude centre point (trigger zero - highest sensitivity setting)
- FORCE: Press to generate a trigger event once.

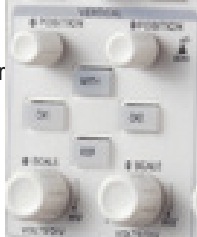

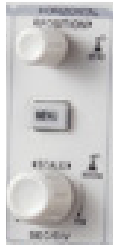

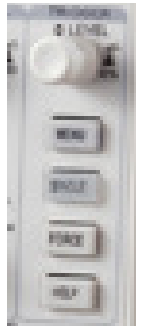

#### INSTRUMENT SETUP

#### Vertical system setup

- Each channel CH1 or CH2 has it's own vertical menu. Each channel should be set up individually.
- Press CH1 or CH2 and the system will display the operation menu for that channel.

| Functions Menu  | Setup                         | Notes                                                                                                    |
|-----------------|-------------------------------|----------------------------------------------------------------------------------------------------|
|                 | AC                            | Intercepts the DC quantities of the input signal.                                                                 |
| Coupling        | DC                            | Pass AC and DC quantities of input signal                                                                         |
|                 | GROUND                        | Disconnect input signal                                                                                           |
| Pandwidth Limit | On                            | Limit bandwidth to 20MHz to reduce noise display.                                                                 |
|                 | Off                           | Full bandwidth                                                                                                    |
| Valta / DIV     | Coarse tune                   | Coarse tune in steps of 1-2-5 to set up the<br>deflection factor of the vertical system.                          |
| Voits / DIV     | Fine tune                     | Fine tune is further tuning within the coarse tune set up to improve the vertical resolution.                     |
| Probe           | 1X, 10X,<br>100X and<br>1000X | Select either value based on the probe attenuation factor to keep the vertical deflection factor reading correct. |
| Invert          | On                            | Waveform invert function on.                                                                                      |
| invert          | Off                           | Normal waveform display.                                                                                          |

#### Channel coupling setup

- If for example a signal is applied to CH1 which has a sine signal that contains DC quantities.
- Press F1 to select AC and set up as AC coupling. Any DC quantities in the signal are now intercepted.

- Press F1 to select DC.
- Both AC and DC quantities of the signal being measured can now pass through.
- The waveform displays both AC and DC quantities of the signal.
- Press F1 to select GROUND.
   Both AC and DC quantities of the signal being r
- The waveform is not displayed in this mode but channel circuit.

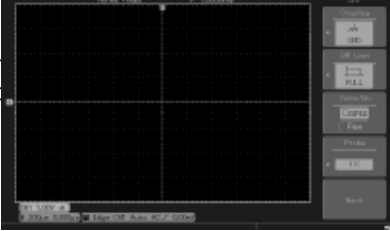

#### Channel bandwidth setup

- If for example a signal is applied to CH1 which is a pulse signal that contains high frequency oscillation.
- Press CH1 to select Channel1.
- Press F2 to set the BANDWIDTH LIMIT OFF so it is set up as full bandwidth.
- The signal being measured can now pass through even if it contains high frequency quantities.
- Press F2 to set BANDWIDTH LIMIT ON so that frequency quantities higher than 20MHz in the signal being measured will be limited.

# Vertical Volts/Div adjustment setup

- The VOLTS/DIV range of the vertical deflection factor can be adjusted either in coarse or fine tune mode.
- In COARSE TUNE the VOLTS/DIV range is 2mV/div~5V/div. Tuning is in steps of 1-2-5.
- In FINE TUNE mode the deflection factor can be adjusted in smaller steps allowing continuous adjustment within the range 2mV/div~5V/div without interruption.

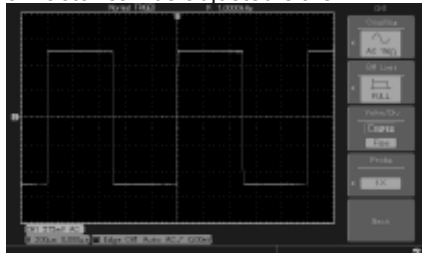

#### Probe rate setup

- To match the probe attenuation factor setup, it is necessary to set up the probe attenuation factor in the channel operation menu accordingly.
- For example when the probe attenuation factor is 10:1, set the probe attenuation factor at 10X in the menu. This principle applies to other values to ensure the voltage reading is correct.

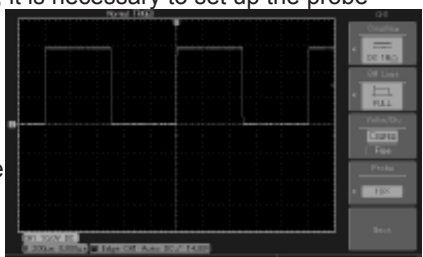

#### Waveform inversion setup

• The displayed signal is inverted 180 degrees with respect to the ground level.

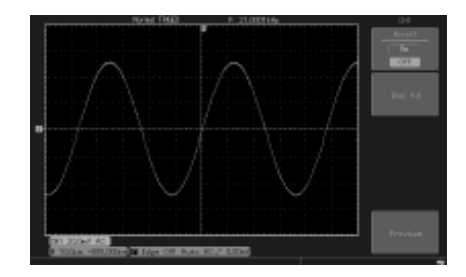

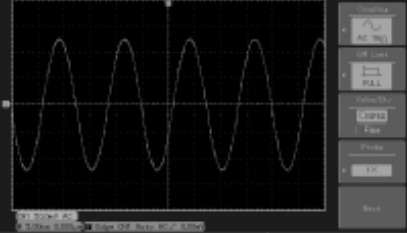

# **Operating Math functions**

 Math functions are displays of +, -, x, ÷ and FFT mathematical results of CH1 and CH2. The menu options are:-

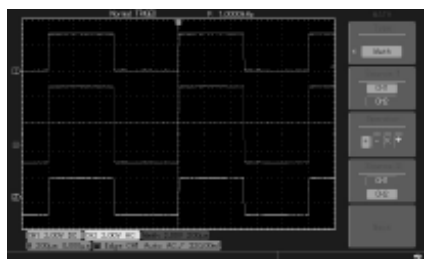

| Functions Menu  | Setup                          | Notes                                                                                                    |
|-----------------|--------------------------------|----------------------------------------------------------------------------------------------------|
| Туре            | Math                           | To carry out +, -, x, ÷ functions                                                                                                    |
| Signal source 1 | Ch1<br>Ch2                     | Set signal source 1 as CH1 waveform<br>Set signal source 1 as CH2 waveform                                                                   |
| Operator        | +<br>-<br>X<br>÷               | Signal source 1+ Signal source 2<br>Signal source 1- Signal source 2<br>Signal source 1x Signal source 1<br>Signal source 1+ Signal source 2 |
| Signal source 2 | Ch1<br>Ch2                     | Set signal source 2 as CH1 waveform<br>Set signal source 2 as CH2 waveform                                                                   |
| Scaling ratio   | 1/1<br>1/10<br>1/100<br>1/1000 | Scaling the waveform according to the four ratio options                                                                                     |

#### FFT spectrum analysis

- Using FFT algorithm you can convert the domain signals (YT) into frequency domain signals.
- With FFT you can observe the following types of signals:
  - 1. Measure the harmonic wave composition and distortion of the system.
  - 2. Demonstrate the noise characteristics of the DC power.
  - 3. Analyse oscillation.
- Signals with DC quantities or DC offset will cause error or offset FFT waveform quantities. To reduce DC quantities select AC coupling.
- To reduce random noise and frequency aliasing as a result of repeated or single pulse event, set the acquired mode of the oscilloscope to average acquisition.

| Functions Menu           | Setup                                       | Notes                                                                                                    |
|--------------------------|---------------------------------------------|----------------------------------------------------------------------------------------------------|
| Туре                     | FFT                                         | To carry out FFT algorithm functions                                                                                        |
| Signal source Ch1<br>Ch2 |                                             | Set CH1 as math waveform<br>Set CH2 as math waveform                                                                        |
| Window                   | Hanning<br>Hamming<br>Blackman<br>Rectangle | Set Hanning window function<br>Set Hamming window function<br>Set Blackman window function<br>Set Rectangle window function |
| Vertical coordinate      | Linear/dbv                                  | Sets vertical coordinate                                                                                                    |

# Select the FFT window

- Assuming the YT waveform is constantly repeating itself, the oscilloscope will carry out FFT conversion of time record of a limited length. When this cycle is a whole number, the YT waveform will have the same amplitude at the start and finish. There is no waveform interruption.
- If the YT waveform cycle is not a whole number there will be different amplitudes at the start and finish, resulting in transient interruption of high frequency at the connection point. In frequency domain this is known as leakage.
- To avoid leakage multiply the original waveform by one window function to set the value at 0 for start and finish compulsively. See the following table:

| FFT Window | Feature                                                                                                    | Most suitable measurement item                                                                                                    |  |
|------------|----------------------------------------------------------------------------------------------------|----------------------------------------------------------------------------------------------------|--|
| Rectangle  | The best frequency resolution, the worst amplitude resolution. Basically similar to a status without adding window. | Temporary or fast pulse. Signal level is generally<br>the same before and after.<br>Equal sine wave of very similar frequency. There<br>is broad-band random noise with slow moving<br>wave spectrum. |  |
| Hanning    | Frequency resolution is better than<br>the rectangle window but amplitude<br>resolution is poorer.                  | Sine, cyclical and narrow-band random noise.                                                                                                    |  |
| Hamming    | Frequency resolution is marginally better than Hanning window.                                                      | Temporary or fast pulse. Signal level varies greatly before and after.                                                                                                    |  |
| Blackman   | The best amplitude resolution and the poorest frequency resolution.                                                 | Mainly for single frequency signals to search for<br>higher-order harmonic wave.                                                                                                    |  |

**Note:** FFT resolution means the quotient of the sampling and math points. When the math point value is fixed, the sampling rate should be as low as possible relative to the FFT resolution.

- Nyquist frequency: To rebuild the original waveform, at least 2f sampling rate should be used for waveform with a maximum frequency of f.
- This is known as Nyquist stability criterion, where f is the Nyquist frequency and 2f is the Nyquist sampling rate.

#### Digital Filtering Menu

| Functions Menu Setup |                                 | Notes                              |  |
|----------------------|---------------------------------|------------------------------------|--|
| Туре                 | Digital Filtering               | Digital Filtering                  |  |
| Information source   | Ch1 or Ch2                      | Set CH1 or CH2 as filtering object |  |
| Filtering types      | Lowpass<br>Highpass<br>Bandpass | Set filter type                    |  |

#### **Reference waveform**

- Displays of the saved reference waveforms can be set on or off in thee REF menu.
- The waveforms are saved in non-volatile memory and identified with the following names: Ref A, Ref B.
- To display (recall) or hide the reference waveforms use the following method:
- 1. Press REF menu button on the front panel.
- 2. Press F2 to call back.
- 3. Select the signal source and the position of the signal source 1~10 by use of the multi-function rotary control.
- 4. Press REF to display the waveform stored in that location.

**Note:** If the stored waveform is on external disk press F5 to select between DSO and USB and select USB having inserted the drive into the USB port.

- 5. The recalled waveform will be displayed on the screen.
- 6. Press CANCEL to go back to the previous menu.
- 7. Press REF B and select the second signal source for the math function repeating step 3

**Note:** To measure and observe such waveforms you can compare the current waveform with the reference waveform for analysis.

8. Press REF to display the reference waveform menu. See following table:

| Functions Menu     | Setup                                    | Notes                                                                                                    |
|--------------------|------------------------------------------|----------------------------------------------------------------------------------------------------|
| Reference waveform | REF A<br>REF B                           | Set reference waveforms as REF A or REF B                                                                         |
| Callback           |                                          | To call our 10 storage positions selected using the<br>multi-function control and press to confirm                |
| Introduce          | USB<br>connected<br>USB not<br>connected | Press F5 to select the file stored in root of USB<br>Select using multi function control and press to<br>confirm. |

- To store to a selected location choose between 1 and 10. To use external USB, plug in the U disk and press F5 to select the USB memory.
- To save a waveform press SAVE menu.

# Horizontal system setup

- The horizontal rotary control is used to change the graticule (time base) and trigger the horizontal position of the memory (triggering position).
- The vertical centre point above the horizontal orientation of the screen is the time reference point of the waveform. Changing the graticule will cause the waveform to increase or decrease in size relative to screen centre. When the horizontal position changes, the position in respect to the waveform triggering point is also changed.

# Horizontal position

 Adjust the horizontal positions of the channel waveforms (including math waveforms). Resolution of this control changes with the time base.

# Horizontal scaling

 Adjusting the main time base i.e. sec/div. When time base extension is on you can use the horizontal scaling control to change the delay scanning time base and change the window width.

| Functions Menu   | Setup | Notes                                                                                                    |
|------------------|-------|----------------------------------------------------------------------------------------------------|
| Main time base   |       | <ol> <li>1 - enable main time base</li> <li>2 - if window extension is enabled, press main time<br/>base to disable window extension</li> </ol> |
| Window extension |       | Enable time base                                                                                                    |
| Holdoff          |       | Adjust Holdoff time                                                                                                    |

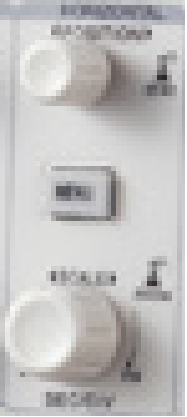

# Icon definitions

- 1. Represents the memory position of the current waveform.
- 2. Represents the memory position of the triggering point.
- 3. Represents the position of the triggering point in the current waveform window.
- 4. Horizontal time base (main time base) ie: sec/div.
- 5. Horizontal distance between the triggering position and the window centre point.

#### Definitions

- **YT Mode:** in this mode the y axis indicates voltage and the x axis indicates time.
- X-Y Mode: in this mode the X axis indicates CH1 voltage and the Y axis indicates the CH2 voltage.
- Slow Scanning Mode: When the horizontal time base control is set at 50ms/div or slower, the unit will operate in the slow scan sampling mode. When observing low frequency signals in slow scanning mode, it is advised to set the channel coupling as DC.
- Sec/Div: a horizontal scaling (time base) unit. If waveform sampling is stopped (by
  pressing the RUN/STOP button) time base control can expand or compress the
  waveform.

#### Window Extension

- Window extension can be use to zoom in or zoom out a band of waveform to check image details. The window extension setting must not be slower than that of the main time base.
- In the time base extension mode, the display is divided into two zones as shown.
- The upper part displays the original waveform. You can move this zone left or right by turning the horizontal POSITION control, or increase and decrease the selected zone in size by turning the horizontal SCALE control.
- The lower part is the horizontally extended waveform zone.

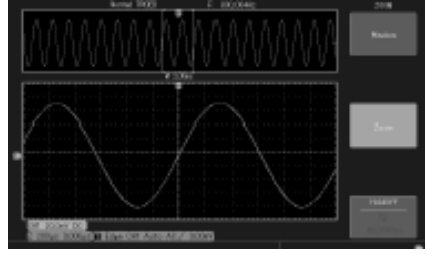

- Please note that the resolution of extended time base relative to the main time base is now higher as shown.
- Since the waveform shown in the entire lower part corresponds to the selected zone in the upper part, you can increase the extended time base by turning the horizontal SCALE control to decrease the size of the selected zone (increase the multiple of waveform extension).

# XY Mode

 This mode is suitable for CH1 and CH2 only. After selecting the X-Y display mode, the horizontal axis will display CH1 voltage, while the vertical axis will display CH2 voltage.

**Note:** in the normal X-Y mode the oscilloscope can cause the random sampling rate to acquire waveforms. To adjust sampling rate and channel vertical range in the X-Y mode, the omitted sampling rate is 100MS/s.

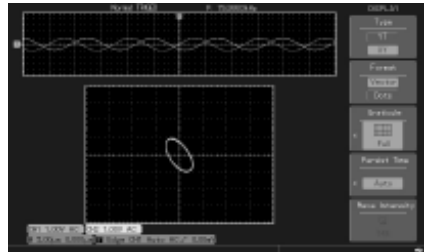

- Generally adjusting the time base lower will result in appropriately Lissajous figures of better display quality.
- 1. Auto measurement mode
- 2. Cursor measurement mode
- 3. Reference or math waveform

# Setting up the Trigger system

- Triggering decides when the oscilloscope collects data and displays waveforms. Once the trigger is correctly set up, it can convert unstable display into significant waveforms.
- When beginning to collect data the oscilloscope first collects sufficient data to draw a waveform on the left of the triggering point.
- While waiting for the triggering condition to occur it will continuously collect data. When sufficient data to draw a waveform on the right of the triggering point.
- The trigger control zone on the operation panel comprises a trigger level adjustment control, a trigger MENU button, 50% button for setting up the trigger level at the vertical centre point of the signal, and a SINGLE trigger button.
- Trigger level sets the signal voltage with respect to the triggering point.
- 50% sets the trigger level at the vertical centre point of the trigger signal amplitude.
- FORCE is used to generate an immediate trigger signal, mainly used in the trigger mode and normal and single mode to conduct a test.
- Menu button enables the trigger set up modes.

#### **Trigger Control Mode**

• Trigger modes: Edge, Pulse, Video and Alternate.

# Edge Trigger:

• When selecting edge trigger, you are triggering at the rising and falling edges of the input signal.

| Functions Menu             | Setup                                | Notes                                                                                                    |
|----------------------------|--------------------------------------|----------------------------------------------------------------------------------------------------|
| Туре                       | Edge                                 |                                                                                                    |
| Signal source<br>selection | CH1<br>CH2<br>EXT<br>EXT/5           | Set Ch1 as the signal source trigger signal<br>Set CH2 as the signal source trigger signal<br>Set the external trigger input channel as the signal source<br>trigger signal<br>Set the external trigger source divided by 5 to extend the<br>external trigger level range |
| Inclination                | Rising<br>Falling<br>Rise & Fall     | Set to trigger on the signals rising edge<br>Set to trigger on the signals falling edge<br>Set to trigger on rising and falling edge                                                                                                    |
| Trigger Mode               | Auto<br>Normal<br>Single             | Set to sample waveform only if no trigger condition is<br>detected<br>Set to sample waveform only if trigger condition is satisfied<br>Set to sample waveform once when detecting one trigger and<br>then stop                                                            |
| Trigger coupling           | DC<br>AC<br>H/F reject<br>L/F reject | Intercept DC quantities of the input signal<br>Allow AC and DC quantities of the input signal to pass<br>Reject high frequency quantities above 80kHz of the signal<br>Reject low frequency quantities below 80kHz of the signal                                          |

# **Pulse Trigger**

- Pulse trigger means determining the triggering time based on the pulse width. You can acquire abnormal pulse by setting the pulse width condition.
- Adjust the pulse width from 2ns~10s by turning the control on the upper front panel.

| Functions Menu      | Setup                                                                     | Notes                                                                                                    |
|---------------------|---------------------------------------------------------------------------|----------------------------------------------------------------------------------------------------|
| Туре                | Pulse                                                                     |                                                                                                    |
| Trigger source      | CH1<br>CH2<br>EXT/EXT5<br>AC line<br>Alter                                | Set Ch1 as the signal source trigger signal<br>Set CH2 as the signal source trigger signal<br>Set the external trigger input channel as the signal<br>source trigger signal or divided by 5<br>Set up as AC grid trigger<br>Ch1, CH2 trigger their own signals alternately                                                                                                    |
| Trigger coupling    | DC<br>AC<br>Low frequency<br>restriction<br>High frequency<br>restriction | Accept AC and DC signal components<br>Prevents DC signal components<br>Restricts low frequency component lower than 80kHz<br>within the signal source<br>Restricts high frequency component higher than 80kHz<br>within the signal source                                                                                                    |
| Trigger polarity    | Pos pulse width<br>Neg pulse width                                        | Set positive pulse as the trigger signal<br>Set negative pulse width as the trigger signal                                                                                                    |
| Trigger mode        | Auto<br>Normal<br>Single                                                  | The system automatically samples waveform data<br>when there is no trigger signal input. The scan baseline<br>is shown on the display. When the trigger signal is<br>generated it automatically turns to trigger scan.<br>The system stops acquiring data when there is no<br>trigger signal. When the trigger signal is generated<br>trigger scan occurs.<br>One trigger will occur when there is an input trigger<br>signal. Then trigger will stop. |
| Pulse width setting |                                                                           | Enter the pulse width options                                                                                                    |

# **Pulse Width Setting**

| Functions Menu            | Setup                                              | Notes                                                                                                    |
|---------------------------|----------------------------------------------------|----------------------------------------------------------------------------------------------------|
| Pulse width polarity      | Positive pulse<br>width<br>Negative pulse<br>width | Set to positive pulse width as trigger information source<br>Set to negative pulse width as trigger information source                                                                                                    |
| Pulse width<br>conditions | <                                                  | To trigger when the input signal pulse width is smaller<br>than the set value of pulse time<br>To trigger when the input signal pulse width is larger<br>than the set value of pulse time<br>To trigger when the input signal pulse width is equal to<br>the set value of pulse time |
| Pulse width time          | 20ns~10.0s                                         | Set to trigger on the signals rising edge<br>Set to trigger on the signals falling edge<br>Set to trigger on rising and falling edge                                                                                                    |
| Back                      |                                                    | Return to pulse trigger menu                                                                                                    |

# Video Trigger

• By selecting video trigger you can carry out field or line trigger with NTSC or PAL standard video signals. Default trigger coupling is DC.

| Functions Menu  | Setup                                                      | Notes                                                                                                    |
|-----------------|------------------------------------------------------------|----------------------------------------------------------------------------------------------------|
| Туре            | Video                                                      |                                                                                                    |
| Trigger source  | CH1<br>CH2<br>EXT<br>EXT/5                                 | Set Ch1 as the trigger signal<br>Set CH2 as the trigger signal<br>Set the external trigger input channel as the trigger signal<br>Attenuate the external trigger source 5 times as the trigger<br>signal                                             |
| Standard        | PAL<br>NTSC                                                | Suitable for video signals of low black level<br>Suitable for video signals of high black level                                                                                                    |
| Synchronisation | All lines<br>Specified<br>lines<br>Odd field<br>Even field | Set the TV line to synchronise with trigger<br>Set synchronised trigger on the specified line and adjust by<br>turning the control on the front panel<br>Set video odd field to synchronised trigger<br>Set video even field to synchronised trigger |

• When PAL is selected for STANDARD format and SYNCHRONISATION mode is LINE you will see a screen display similar to this:-

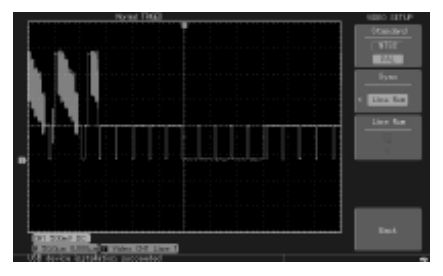

• When SYNCHRONISATION mode is FIELD you will see a screen display similar to this:-

| 10 ml 1900                            | NEED LETUP        |
|---------------------------------------|-------------------|
|                                       | (teided           |
|                                       | 1176              |
|                                       | 244               |
|                                       | liyna 👘           |
|                                       | a strength of the |
|                                       | THE POST          |
|                                       |                   |
|                                       |                   |
|                                       |                   |
| I I I I I I I I I I I I I I I I I I I |                   |
|                                       |                   |
|                                       |                   |
|                                       |                   |
|                                       | East.             |
| A 18-22 A 200                         |                   |
|                                       | _                 |

#### Adjusting the Holdoff time

- You can adjust the Holdoff time to observe complicated waveforms. Holdoff time
  means the waiting time for the trigger to be ready for use again. During this time the
  oscilloscope will not trigger until the Holdoff is complete.
- Follow the normal signal synchronisation procedure and select the edge, trigger source and inclination in the trigger menu.
- Adjust the trigger level to make the waveform display as stable as possible.
- Press the key in the horizontal MENU to display the horizontal menu.
- Adjust the multi-function control in the upper front panel. The hold-off time will change accordingly until the waveform display is stable.

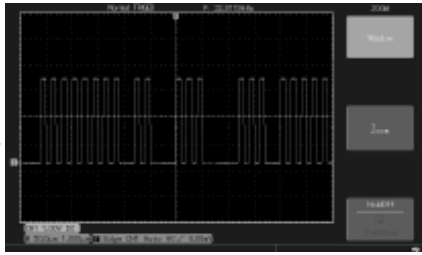

| Functions Menu   | Setup     | Notes                                  |
|------------------|-----------|----------------------------------------|
| Туре             | Edge      | Set trigger mode to EDGE               |
| Trigger source   | Alternate | Set CH1 and Ch2 to alternate trigger   |
| Inclination      | Rising    | Set trigger inclination as rising edge |
| Trigger mode     | Auto      | Set trigger mode to automatic          |
| Trigger coupling | AC        | Set trigger coupling mode to AC        |

#### OPERATION

#### Run/Stop

- When the RUN/STOP key is pressed, a green light will be on, indicating the RUN status.
- When the key is pressed again and a red light appears, it indicates the STOP status.
- The RUN state enables the oscilloscope to be in continuous acquisition.
- During the STOP state, the oscilloscope stops collecting data.

**Trigger Source** - Trigger can be obtained from various sources: Input channel (CH1 or CH2), external trigger (EXT, EXT/5) or grid.

- 1. **Input channel** the most common trigger source is input channel. The selected trigger source can operate normally whether the input is displayed or not.
- 2. External trigger this type of trigger source can trigger in a third channel while acquiring data in two other channels. Both EXT and EXT/5 trigger sources use external trigger signals from the EXT TRIG jack. EXT can use the signals directly. You can use EXT within the trigger level range of -0.8V and +0.8V. EXT/5 divides the trigger by 5. As a result trigger range is extended to -4V to +4V enabling the oscilloscope to trigger at a large signal.

**Trigger Mode** - determines the action of the oscilloscope when there is no trigger. There are three trigger modes - auto, normal and single.

1. Auto Trigger - samples the waveform data when there is no trigger signal input. The scan base is shown on the display. When the trigger signal is generated it automatically turns to trigger scan for signal synchronisation.

**Note:** when the time base of the scan waveform is set to 50ms/div or slower, the auto mode allows a rolling waveform when there is no trigger signal.

- 2. Normal Trigger In this mode waveforms are only sampled when triggering conditions are met. The system stops acquiring data and waits when there is no trigger signal. When a trigger is generated, trigger scan occurs.
- Single Trigger In this mode press RUN button once and the oscilloscope will wait for trigger. When one trigger is detected, it will sample and display the acquired waveform, then stop.

**Trigger coupling** - determines which quantities of the signal are transmitted to the trigger circuit. Coupling modes are DC, AC, low frequency reject and high frequency reject.

- 1. DC allowing all quantities to pass.
- 2. AC intercepting DC quantities and attenuating signals under 10Hz.
- 3. Low Frequency Reject Intercepting DC quantities and attenuating low frequency quantities under 80kHz.
- 4. High Frequency Reject Attenuating high frequency quantities over 80kHz.

**Pre-Trigger/Delayed Trigger** - data sampled before/after triggering. The trigger position is typically set at the horizontal centre of the screen. You are able to view five divisions of pre-trigger and delayed trigger information. Use the horizontal position control to adjust the horizontal shift of the waveform to see more pre-trigger information. By observing pre-trigger data you can see the waveform before trigger occurs. You can detect the glitch that occurs when the circuitry starts. Observing this data can help identify the cause of this glitch.

#### Setting up the Sampling System

The ACQUIRE button on the control panel is the function key for the sampling system.

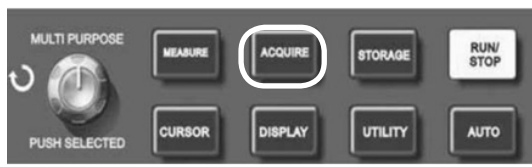

| Functions Menu          | Setup                            | Notes                                                                                                    |
|-------------------------|----------------------------------|----------------------------------------------------------------------------------------------------|
| Acquisition Mode        | Sample<br>Peak detect<br>Average | Turn on the ordinary sampling mode<br>Turn on the peak detect mode<br>Set the average sampling and display the average number<br>of times                                    |
| Sampling mode           | Real time<br>Equivalent          | Set sampling to real time<br>Set sampling to equivalent at a time base range of<br>5ns~100ns/div.                                                                            |
| Memory Depth            | Normal<br>Deep                   | Normal: 6kpts<br>Deep: 8Mpts or 16Mpts                                                                                                    |
| Fast Acquire            | ON or OFF                        | The oscilloscope only acquires enough points for Min memory depth needed to display so as to maintain super waveform capture rate.                                           |
| Average number of times | 2-256                            | Set the average number of times in multiples of 2 ie: 2, 4, 8, 16, 32, 64, 128, 256 To change the average number of times use the multi-function control on the front panel. |

By changing acquisition setup you can observe the consequent changes in waveform display. If the signal contains considerable noise, you will see this waveform displays when average sampling is not selected.

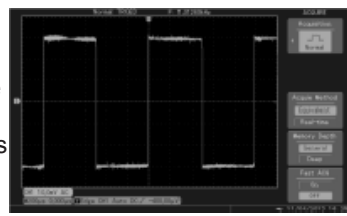

- - When 32 time average sampling is selected you will see this.

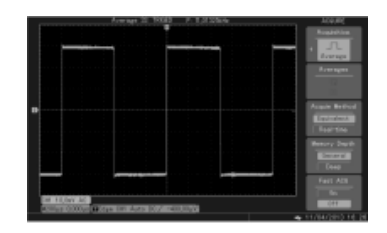

Note: Use Real Time Sampling to observe single signals. In this mode the system makes full acquisition to fill the memory. Maximum sampling rate is 500MS/s. At a setting of 50ns or faster, the oscilloscope will automatically carry out interpolation ie: inserting a sampling point between other sampling points.

Use Equivalent Sampling to observe high frequency cyclical signals. This is a repeated sampling mode that allows detailed observation of repeated cyclical signals. In the equivalent sampling mode, the horizontal resolution is 40ps higher than the real time mode ie: 25GS/s equivalent.

**Sampling Mode** is when the oscilloscope reconstructs the waveform by sampling signals at regular intervals.

To avoid mixed envelope, select **Peak Detect**. In this mode the oscilloscope identifies the maximum and minimum values of the input signals at each sampling interval and use these values to display the waveform.

**Average Mode** is when the oscilloscope acquires several waveforms and take the average value to display the final waveform. You can use this mode to reduce random noise. To reduce random noise of the displayed signal, select average sampling and increase the average number of times in multiples of 2 ie: selecting from 2 to 256.

# **Memory Depth**

Deep memory is required in order to view more waveform detail, and with help of Zoom function, waveform detail is show clearly on the screen, which prevent waveform details becoming too compressed to observe clearly when signal frequency gets higher. Deep Memory allows 10000 x amplification compared to 10 x for normal memory.

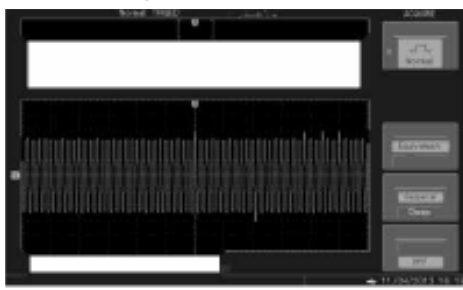

Waveform Display after Zoom-in under Normal Mode

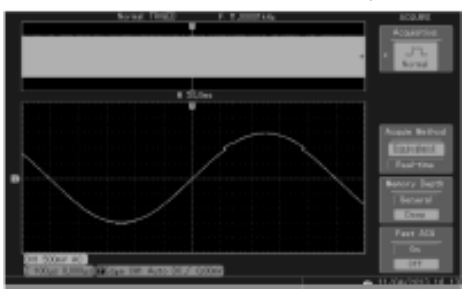

Waveform Display after Zoom-in under Deep Memory

# Note:

Please select Peak Detect mode if you want to observe signal envelope and also to avoid noise. If the timebase is greater than 100ms/div and deep memory is used, please set trigger mode to Single or Normal.

Deep memory and fast acquisition cannot apply at the same time.

# **Fast Acquisition**

Fast acquisition helps capture waveforms at high speed and up to 150,000wfms/s. With this function, the operator can view any glitches or other transient signal just in a few seconds.

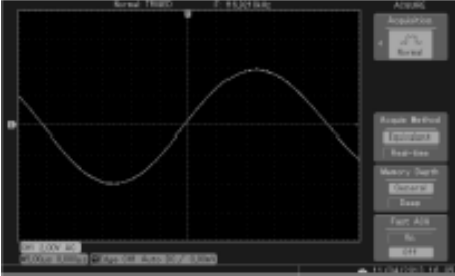

Waveform Display not using fast acquisition mode

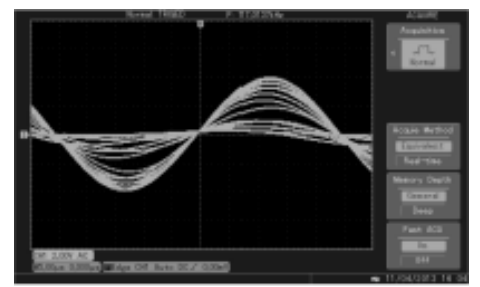

Waveform Display using fast acquisition mode

# Note:

Please use deep memory if you want to view more waveform details. Fast Acquisition is recommended in order to capture certain abnormal signal. Fast Acquisition is valid only within 1 ms/div~1 O0ns/div for single channel and 1 ms/div~200ns/div for dual channels.

# Setting up the Display System

 The DISPLAY button on the control panel is the function key for the display system.

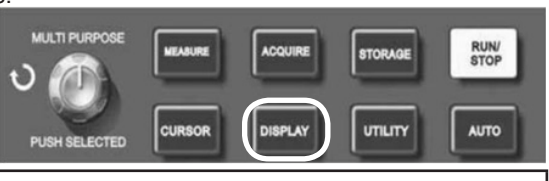

| Functions Menu | Setup                               | Notes                                                                                                    |
|----------------|-------------------------------------|----------------------------------------------------------------------------------------------------|
| Types          | YT<br>XY                            | Operating mode of the oscilloscope X-Y is the display mode CH1 is X input CH2 is Y input.                                                                                                    |
| Format         | Vector<br>Dots                      | Sampling points are linked for display<br>Sampling points are directly displayed                                                                                                    |
| Grid           | Full<br>Grid<br>Cross Hair<br>Frame | Set grid display mode of waveform display area                                                                                                    |
| Continuous     | Off<br>Infinite                     | The waveform on the screen is refreshed at higher speed<br>The original waveform on the screen remains on display.<br>New data will be added continuously until this function is<br>disabled. |

# X-Y Mode

Under the mode, CH1 voltage will be shown on the horizontal (x) axis, and CH2 voltage will be shown on the vertical (y) axis.

**Note:** under X-Y Mode, to shift the waveform display horizontally with CH1 POSITION control and shift it vertically with CH2 POSITION control. It is possible to regulate size and shape of X-Y display with the SCALE control with two channels and it will display effective Lissajous waveform by changing the time base.

The following functions can be displayed:

- 1. Automatic measuring function
- 2. Cursor measuring function
- 3. Reference or mathematical function

Note: Window extension and horizontal position control are not available in X-Y Mode.

**Storage System:** pressing the STORAGE button displays the setup menu from where you can save or recall waveforms and setup documents stored in memory both internal and in USB storage devices.

# **Operating procedure**

- Press STORAGE to go to the type menu. There are three types to select from:
- 1. WAVEFORM to go to the waveform save menu.
- 2. SETUP to enter the setup save menu.
- 3. BITMAP to enter the position save menu

Note: this feature can only be recalled after connecting USB ram.

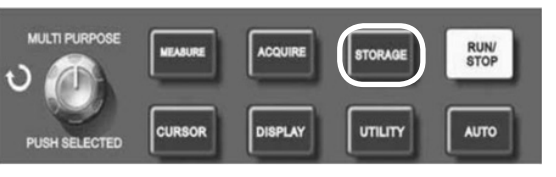

| Storage Menu       | Setup      | Notes                                                                                                    |
|--------------------|------------|----------------------------------------------------------------------------------------------------|
| Types              | Waveform   | Select the waveform save and recall menu                                                                                   |
| Information source | CH1<br>CH2 | Select the waveform from CH1<br>Select the waveform from CH2                                                               |
| Store              | 1~10       | Set and select the position in which the waveform is saved in the internal memory. Adjust using the multi-function control |
| Output             |            | Enter into USB menu                                                                                                    |

| USB Menu | Setup             | Notes                                                             |
|----------|-------------------|-------------------------------------------------------------------|
| Disk     | DSO<br>USB        | Select the internal memory<br>Select external USB memory          |
| Depth    | Normal<br>Lengthy | Set normal saving depth of 250 dots<br>Set lengthy saving of 2.5k |

| Output Menu  | Setup                  | Notes                                                               |
|--------------|------------------------|---------------------------------------------------------------------|
| Filename     |                        | Select using the multi-function control and F1 key                  |
| Format       | CSV<br>Inner<br>Bitmap | Selects the type of file to be saved and enter setting storage menu |
| Confirmation |                        | Save graphic data                                                   |

**Note**: inner or CSV format can be chosen in Outputting Reference Waveform into USB. The inner format only displays on the oscilloscope under REF on other interface. CSV format can be opened using EXCEL on a computer and is data reflecting relation between voltage and time.

| Settings Menu | Setup   | Notes                                                                                             |
|---------------|---------|---------------------------------------------------------------------------------------------------|
| Types         | Setting | To store the present status of the oscilloscope                                                   |
| Store         | 1~10    | Maximum 10 front panel setups can be saved. Select with the multi-function control on front panel |
| Fetch         | 1~10    | Recall the setting 1~10 selected using the multi-function<br>control then press to confirm        |
| Input         |         | Displays USB file list after connecting USB drive                                                 |
| Output        |         | Returns to the output menu                                                                        |

#### **Print Screen Function**

Plug in a USB memory stick into oscilloscope and press PR SCRN key, the screen
picture would be stored into the USB instantly with default file name: DSO\*\*\*. BMP.

# Setting up Auto Measurement

 The AUTO button on the control panel is the function key for auto measurement.

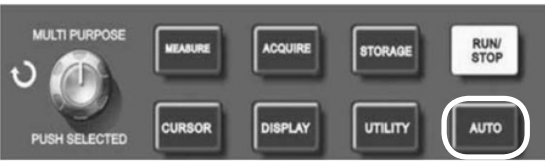

The oscilloscope is capable of measuring 20 waveform parameters.

- Press MEASURE to enter the parameter measurement display menu which has five zones for simultaneous display of measurement values assigned to function keys F1 to F5 respectively. When selecting the measurement type of any zone, press the corresponding function key to enter the type option menu.
- The measurement type option menu lets you choose voltage or time. You can enter the voltage or time measurement by pressing F1~F5 for the corresponding type and then return to the measurement display menu.
- Pressing F5 and select ALL PARAMETERS to show all measured parameters of both voltage and time. Press F2 to select the channel (has to be enabled to take measurements).
- Press F1 to return to the parameter measurement menu.

# Automatic measurement of voltage parameters

- The DSO series oscilloscope can automatically measure the following voltage parameters.
- Peak to peak value (Vpp) the voltage value from the highest point to lowest point of the waveform.
- Maximum value (Vmax) the voltage value from the highest point to ground of the waveform.
- Minimum value (Vmin) the voltage value from the highest point to ground of the waveform.
- Amplitude value (Vamp) the voltage value from top to base of the waveform.
- Top value (Vtop) the voltage value from the level top to ground of the waveform.
- Base value (Vbase) the voltage value from the level base to ground of the waveform.
- Overshoot the ratio value of the difference between maximum value and top value of the waveform to the amplitude value.
- Pre-shoot the ratio value of the difference between minimum value and base value of the waveform to the amplitude value.
- Average value average amplitude of signals within 1 cycle.
- RMS value the effective value. Energy generated by AC signal conversion during one cycle with respect to the DC voltage that produces equivalent energy.

# Automatic measurement of time parameters

- The DSO series oscilloscope can automatically measure the following parameters.
- Rise time the time taken by the waveform to rise from10% to 90%.
- Fall time the time taken for the waveform to fall from 90% to 10%.
- Positive pulse (+width) pulse width of positive pulse at 50% amplitude.
- Negative pulse (-width) pulse width of negative pulse at 50% amplitude.
- Delay  $1 \rightarrow 2$  (Rising Edge) delayed time of the rising edge of CH1, Ch2.
- Delay 1→2 (Falling Edge) delayed time of the falling edge of CH1, Ch2.
- Positive duty ratio (+Duty) ratio of positive pulse width to cycle.
- Negative duty ratio (-Duty) ratio of negative pulse width to cycle.

| Functions Menu    | Setup | Notes                                                                                                    |
|-------------------|-------|----------------------------------------------------------------------------------------------------|
| All parameters    |       | Display/close all parameters - F5 closes                                                                      |
| Parameter Setting |       | Press F2 and select parameters required using multi-<br>function control, press to confirm (4 parameters max) |
| Indicator         |       | Select the Indicator for parameter measurement                                                                |
| Delete            |       | Deletes all parameter settings                                                                                |
| Next              |       | Enter the measurement menu                                                                                    |

| Functions/Measurement | Notes                                                    |
|-----------------------|----------------------------------------------------------|
| Close                 | Return to the previous menu                              |
| Max / Min             |                                                          |
| High / Low            |                                                          |
| Middle                |                                                          |
| Pk - Pk               |                                                          |
| Amplitude             |                                                          |
| Mean                  |                                                          |
| RMS                   |                                                          |
| Cycle Mean            |                                                          |
| Cycle RMS             |                                                          |
| Area                  |                                                          |
| Cycle Area            | menu and replace the original parameter in that position |
| Frequency             | · · · · · · · · · · · · · · · · · · ·                    |
| Period                |                                                          |
| Rising                |                                                          |
| Falling               |                                                          |
| +Pulsewidth           |                                                          |
| -Pulsewidth           |                                                          |
| Burstwidth            |                                                          |
| Overshoot             |                                                          |
| +Duty cycle           |                                                          |
| -Duty cycle           |                                                          |

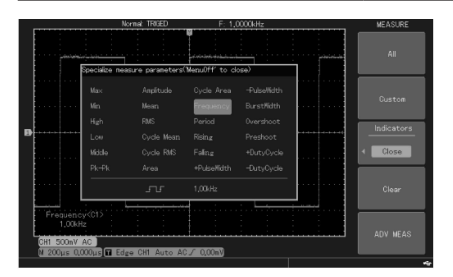

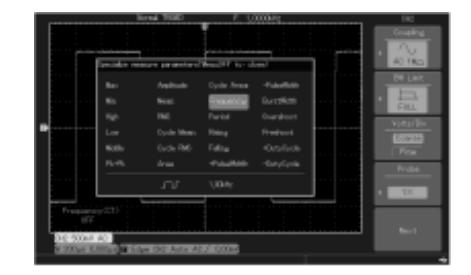

#### **Voltage Parameters**

- The following parameters can be measured automatically:
  - 1. Vmax: Voltage at the highest point with respect to GND
  - 2. Vmin: Voltage at the lowest point with respect to GND
  - 3. Vtop: Highest stable voltage
  - 4. Vbase: Lowest stable voltage
  - 5. Middle: Midpoint between highest and lowest stable voltage
  - 6. Vpp: Vmax Vmin
  - 7. Vamp: Vtop Vbase
  - 8. Mean: Average amplitude of the waveform on screen
  - 9. CycMean: Average amplitude of a waveform in one period
  - 10. RMS: The effective value. According to the energy produced by the AC signal in the conversion, the equivalent energy that the DC voltage corresponds to
  - 11. CycRMS: The RMS of one period
  - 12. Overshoot: The ratio of the difference between Vmax and Vtop
  - 13. Preshoot: The ratio of the difference between Vmin and Vbase
  - 14. Area: The product of time and voltage for all points on the screen
  - 15. CycArea: The product of time and voltage for all points in one period

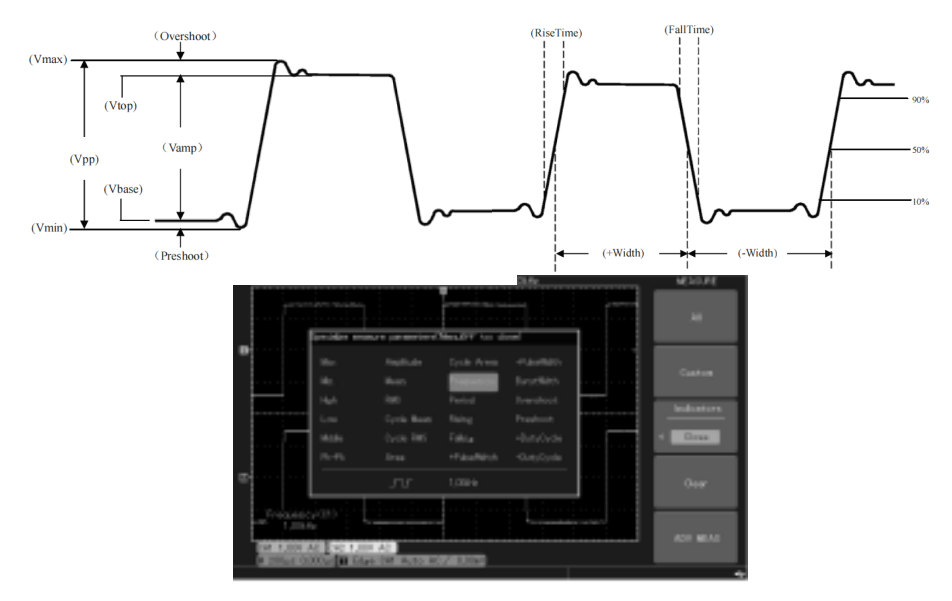

#### **Timing Parameters**

- The following parameters can be measured automatically:
  - 1. Period: The duration of one cycle of a repetitive waveform
  - 2. Frequency: The reciprocal of the period
  - 3. Rise time: The time it takes the waveform amplitude to increase from 10% to 90%
  - 4. Fall time: The time it takes the waveform amplitude to decrease from 90% to 10%
  - 5. +Width: The width of a positive pulse at 50% amplitude
  - 6. -Width: The width of a negative pulse at 50% amplitude
  - 7. +Duty: The ratio of positive pulse width to period
  - 8. -Duty: The ratio of negative pulse width to period

#### **Cursor Measurement**

- The CURSOR button on the control panel is the function key for cursor measurement.
- Adjust the cursor position by turning the multi-function control.

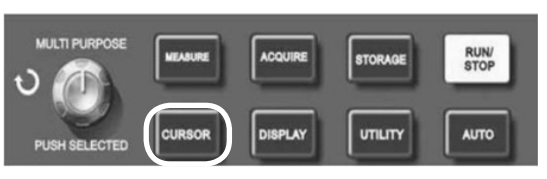

| Functions Menu | Setup                          | Notes                                                                                                    |
|----------------|--------------------------------|----------------------------------------------------------------------------------------------------|
| Types          | Time                           | Select the time measurement cursor                                                                                         |
| Modes          | Modes                          | Independently shift any one of the two cursors. Simultaneously shift the two cursors while maintaining the $\triangle t$ . |
| Vertical Unit  | Second<br>Hz<br>Ratio<br>Phase | Select to return to the parameter measurement display menu                                                                 |

| Functions Menu  | Setup                   | Notes                                                                                                    |
|-----------------|-------------------------|----------------------------------------------------------------------------------------------------|
| Types           | Voltage                 | Select the Voltage measurement cursor                                                                                      |
| Modes           | Independent<br>Tracking | Independently shift any one of the two cursors. Simultaneously shift the two cursors while maintaining the $\triangle V$ . |
| Horizontal Unit | Base<br>Ratio           | Measurement parameter is voltage<br>Measurement parameter is percentage                                                    |

# Setting up Auxiliary Functions

• The UTILITY button on the control panel is the function key for alternative functions.

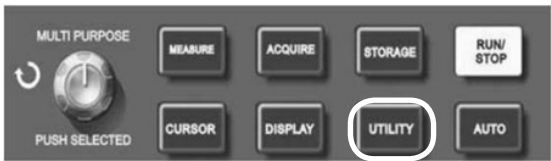

| Functions Menu          | Setup                                                                                                    | Notes                                                                                                    |
|-------------------------|----------------------------------------------------------------------------------------------------|----------------------------------------------------------------------------------------------------|
| System<br>Configuration | Self-tuning<br>System<br>information<br>Delete<br>information<br>Time setting<br>Factory<br>reset<br>Contrast | Implement self-tuning<br>Display information such as machine mode, version and<br>serial number<br>Delete the stored reference waveform and setting<br>Enter into date and time setting menu<br>Restore the factory reset<br>Regulate contrast of the screen. |
| Recording waveform      |                                                                                                    | Enter setup for recording waveform                                                                                                    |
| By detecting            | on / off                                                                                                    | Detect if the input signal is within the stipulated scope                                                                                                    |

| Recording<br>Menu | Setup      | Notes                                                                                                    |
|-------------------|------------|----------------------------------------------------------------------------------------------------|
| Record            | CH1<br>CH2 | Select CH1 as the recording signal source<br>Select CH2 as the recording signal source                                                                                                    |
| Cancel            |            | Quit the current record menu and return to previous menu                                                                                                    |
| ■ (F3)            |            | Stop recording                                                                                                    |
| ► (F4)            |            | Playback button - the system plays back and displays the position reference in the lower RH corner. Use the multi-<br>function control to select the waveform to be displayed repeatedly. |
| • (F5)            |            | Record button - use to record. The position reference is displayed in the bottom of the screen                                                                                            |

#### PASS TEST

• The pass (fail) test is by using a template to detect whether the input signal satisfies the template requirements.

#### **Function Introduction**

 Press UTILITY button then F5 to enter the secondary menu then press F2 to enter the test menu.

| Functions    | Options       | Description                                                                           |  |
|--------------|---------------|---------------------------------------------------------------------------------------|--|
| Allow test   | Close<br>Open | Close Pass Test<br>Open Pass Test                                                     |  |
| Output       | Fail          | Set the Pass/Fail interface on the rear panel to a "failure" pulse and sound a buzzer |  |
|              | Pass          | Set the Pass/Fail interface on the rear panel to a "pass" pulse and sound a buzzer    |  |
| Source       | CH1 to CH4    | Set the source channel for the Pass Test                                              |  |
| Display info | Close<br>Open | Turn off the display information<br>Turn on the display information                   |  |
| Next Page    |               | Enter Pass Test menu (2)                                                              |  |

| Functions        | Options       | Description                           |
|------------------|---------------|---------------------------------------|
| Operation        | Close<br>Open | Disable Pass Test<br>Enable Pass Test |
| Stop setting     |               | Enters Stop Settings Menu             |
| Template setting | CH1 to CH4    | Enters Template Settings Menu         |
| Back             |               | Back to Pass Test menu                |

• After opening the pass test, you are required to set the stop settings and template settings before you can perform the test function. Otherwise you'll be prompted "Function is Disabled".

#### • Stop settings menu.

| Functions | Options    | Description                                                            |
|-----------|------------|------------------------------------------------------------------------|
| Stop type | Pass count | The test function stops after it reaches a specified pass count number |
|           | Fail count | The test function stops after it reaches a specified fail count number |
| Condition | >=,<=      | Stop condition setting                                                 |
| Threshold | 1~10000    | Use the multi-purpose control to select the stop condition threshold   |
| Return    |            | Return to previous menu                                                |

Template settings menu.

| Functions               | Options    | Description                                                                 |
|-------------------------|------------|-----------------------------------------------------------------------------|
| Reference<br>waveform   | CH1 to CH4 | Select a channel CH1~CH4 with horizontal and vertical tolerance as template |
| Horizontal<br>tolerance | 1~100      | Use the multi-purpose control to select the horizontal tolerance            |
| Vertical tolerance      | 1~10000    | Use the multi-purpose control to select the vertical tolerance              |
| Create template         |            | Create template with above conditions                                       |
| Return                  |            | Return to previous menu                                                     |

#### Time Setup

 Use multi-function control to make adjustment and confirm by pressing the control after pressing required function button to select the option.

| Functions       | Options   | Description                                                                         |
|-----------------|-----------|-------------------------------------------------------------------------------------|
| Display Time    | On or OFF | Open time display and select if the time shall display if the frequency meter is on |
| Minute and hour |           | Press F2 to select then use multi-function control to adjust                        |
| Date and Month  |           | Press F3 to select then use multi-function control to adjust                        |
| Year            |           | Press F4 to select then use multi-function control to adjust                        |
| Confirm         |           | Set and return to Auxiliary menu                                                    |

# **AUTO SETTING**

#### Auto Setup

- Auto setup simplifies the operation. Press AUTO and the oscilloscope can automatically adjust the vertical deflection factor and horizontal time base range according to the amplitude and frequency of the waveform, and also ensure a stable display of the waveform.
- When the oscilloscope is in auto mode the setup is as follows:

| Functions Menu             | Setup                                                |
|----------------------------|------------------------------------------------------|
| Bandwidth restriction      | Full bandwidth or 20MHz to keep the present setting. |
| Vertical scale coefficency | Based on signal amplitude                            |
| VOLTS/DIV                  | Coarse tuning                                        |
| Opposite phase             | Open or close to keep present setting.               |
| Horizontal position        | Automatic tuning                                     |
| SEC/DIV                    | To regulate based on signal frequency                |
| Acquisition mode           | Setting: normal sampling, peak value, average        |
| Sampling mode              | Equivalence or real time present setting             |
| Fast collecting            | Off                                                  |
| Trigger type               | Setting: edge, pulse width, video or slope           |
| Trigger info source        | Setting: CH1, CH2, EXT, EXT/5 or AC Line.            |
| Trigger coupling           | Setting: DC, AC, low or high frequency restriction   |
| Trigger modes              | Automatic                                            |
| Load off time              | Minimum value                                        |
| Trigger level              | Set to 50%                                           |
| Slope type                 | Rise                                                 |
| Signal recognition         | Open the required channel if there is a signal       |

Note: Regulations of trigger information source under AUTO are based on:

- 1. The signal input channel shall be used as the trigger source when only one channel has an input signal.
- 2. In using multi-channels, automatic setting function shall set the vertical control of each channel and to set the horizontal and trigger control by using activity channel with smallest number.
- 3. CH1 shall be used as trigger source when there is no signal in all channels.

#### System prompts

- Adjustment at ultimate limit this informs you that the control adjustment has reached it's limit in the current status. No further adjustment is possible. When the vertical deflection factor ON/OFF, time base ON/OFF, X shift, vertical shift and trigger level adjustments have reached their ultimate limits, this prompt will appear.
- **USB Drive Connected** after a USB drive is plugged in this prompt appears when the connection is valid.
- **USB Drive Disconnected** after a USB drive is unplugged from the oscilloscope this prompt appears.
- **Saving** when the oscilloscope is saving a waveform, this prompt will show on screen. A progress bar appears at the bottom.
- Loading when recalling a waveform, this prompt shows on screen. A progress bar appears at the bottom.

# SPECIFICATION

| Sampling                                                   |                                                                                                    |                                                                         |                                  |  |
|------------------------------------------------------------|----------------------------------------------------------------------------------------------------|-------------------------------------------------------------------------|----------------------------------|--|
| Sampling modes                                             | Real time                                                                                                    |                                                                         | Equivalence                      |  |
|                                                            | 72-7615                                                                                                    |                                                                         | 50GS/s                           |  |
|                                                            | 72-7620                                                                                                    | 1GS/s                                                                   |                                  |  |
| Sampling rates                                             | 72-7625                                                                                                    |                                                                         |                                  |  |
|                                                            | 72-7635                                                                                                    | 205/2                                                                   | 25GS/s                           |  |
|                                                            | 72-7640                                                                                                    | 263/5                                                                   |                                  |  |
| Average value                                              | All chan                                                                                                    | nels reach N times of s<br>N should be chosen a<br>64, 128, 256 and 512 | sampling<br>mong 2, 4, 8,16, 32, |  |
| Input                                                      |                                                                                                    |                                                                         |                                  |  |
| Input coupling                                             |                                                                                                    | AC, DC, Ground                                                          |                                  |  |
| Innut impedance                                            | <100MHz                                                                                                    | Parallel 1±2%M $\Omega$ with 24pF±3pF                                   |                                  |  |
|                                                            | >100MHz                                                                                                    | Parallel 1±2%MΩ with 18pF±3pF                                           |                                  |  |
| Probe attenuation                                          | 1 X , 10 X , 100 X , 1000 X                                                                                                    |                                                                         |                                  |  |
| Maximum input voltage                                      | 400V (DC+AC                                                                                                    | 400V (DC+AC peak value, input impe                                      |                                  |  |
| Time delay between channels (typical)                      | 50ps                                                                                                    |                                                                         |                                  |  |
| Horizontal                                                 |                                                                                                    |                                                                         |                                  |  |
| Waveform interpolation                                     | sin (x) /x                                                                                                    |                                                                         |                                  |  |
| Storage depth                                              | Normal 6kpts, depth 8Mpts<br>Normal 6kpts, depth 4Mpts                                                                                           |                                                                         |                                  |  |
| Waveform capturing rate                                    | >150000wfms/s                                                                                                    |                                                                         |                                  |  |
| Scanning scope (s/div)                                     | 2ns/div~50s/div under 1-2-5 system                                                                                                    |                                                                         |                                  |  |
| Sampling rate and delay time                               | ±50ppm (any time interval >1 ms)                                                                                                    |                                                                         |                                  |  |
| Time interval (△T)<br>measure accuracy (full<br>bandwidth) | Single: ±(1 sampling time interval + 50ppm x reading + 0. 6ns)<br>> 16 average value: ± (1 sampling time interval + 50ppm x<br>reading + 0. 6ns) |                                                                         |                                  |  |

| Vertical                                                                   |                                                                                                    |                                                                                                    |  |  |
|----------------------------------------------------------------------------|----------------------------------------------------------------------------------------------------|----------------------------------------------------------------------------------------------------|--|--|
| A/D converter                                                              | 8-bit res                                                                                                    | solution                                                                                                    |  |  |
| Deflection factor VOLTS/DIV                                                | 72-7640<br>72-7635<br>72-7625                                                                                                    | 2mV/div~5V/div                                                                                                    |  |  |
|                                                                            | 72-7620<br>72-7615                                                                                                    | 2mV/div~10V/div<br>(at the input BNC port)                                                                            |  |  |
| Shift Scope                                                                | ±8div                                                                                                    |                                                                                                    |  |  |
|                                                                            | 72-7640                                                                                                    | 200MHZ                                                                                                    |  |  |
|                                                                            | 72-7635                                                                                                    | 300MHZ                                                                                                    |  |  |
| Analogue bandwidth                                                         | 72-7625                                                                                                    | 200Mhz                                                                                                    |  |  |
|                                                                            | 72-7620                                                                                                    | 100MHz                                                                                                    |  |  |
|                                                                            | 72-7615                                                                                                    | 60MHz                                                                                                    |  |  |
|                                                                            | 72-7640                                                                                                    | 100MHz                                                                                                    |  |  |
|                                                                            | 72-7635                                                                                                    | 200MHz                                                                                                    |  |  |
| Single bandwidth                                                           | 72-7625                                                                                                    | 200MHz                                                                                                    |  |  |
|                                                                            | 72-7620                                                                                                    | 100MHz                                                                                                    |  |  |
|                                                                            | 72-7615                                                                                                    | 60MHz                                                                                                    |  |  |
| Analogue bandwidth<br>restrictions for choice<br>(typical)                 | 20MHz                                                                                                    |                                                                                                    |  |  |
| Low frequency response<br>(AC coupling, -3dB)                              | ≤10Hz at BNC                                                                                                    |                                                                                                    |  |  |
|                                                                            | 72-7635                                                                                                    | 1.2ns                                                                                                    |  |  |
| Rise time                                                                  | 72-7640<br>72-7625                                                                                                    | 1.8ns                                                                                                    |  |  |
|                                                                            | 72-7620                                                                                                    | 3.5ns                                                                                                    |  |  |
|                                                                            | 72-7615                                                                                                    | 5.8ns                                                                                                    |  |  |
| DC gain accuracy                                                           | Vertical sensitivity is 2mV/div: ±4%<br>(sampling or average value sampling mode);<br>Vertical sensitivity is 5mV/div~10V/div: ±3%<br>(sampling or average value sampling mode)                                                                                                    |                                                                                                    |  |  |
| DC measurement accuracy<br>(average sampling mode)                         | Vertical shift is zero and N>16: ±(5% x reading+0.1 grid+1mV)<br>and select 2mV/div; ±(3% x reading+0.1 grid+ 1mV) and select<br>5mV/div~5V/div.<br>Vertical shift is not zero, N>16:± [3% X (reading+vertical shift<br>reading)+ (5% x vertical shift reading)] +0. 2div) set from 5mV/div<br>to 200mV/div+2mV; set value >200mV / div to 5V/div+50mV. |                                                                                                    |  |  |
| Voltage difference (△V)<br>measurement accuracy<br>(average sampling mode) | Under identical setup and enviro<br>difference (△V) between two p<br>average of ≥16 waveforms a<br>±(3% x readin                                                                                                    | onmental conditions, the voltage<br>oints of the waveform after the<br>ocquired waveforms is taken:<br>ng + 0.05 div) |  |  |

| Trigger                                                        |                                                                                                    |                                                                     |                                                        |  |
|----------------------------------------------------------------|----------------------------------------------------------------------------------------------------|---------------------------------------------------------------------|--------------------------------------------------------|--|
|                                                                | Internal                                                                                                |                                                                     | ≤1 div                                                 |  |
| Trigger sensitivity                                            | EXT                                                                                                    |                                                                     | ≥60mV                                                  |  |
|                                                                | EXT/5                                                                                                   | ≤300mV                                                              |                                                        |  |
|                                                                | Internal                                                                                                | ±8 div from the centre of the scree                                 |                                                        |  |
| Trigger level scope                                            | EXT                                                                                                    |                                                                     | ±800mV                                                 |  |
|                                                                | EXT/5                                                                                                   |                                                                     | ±4.0V                                                  |  |
| Trigger level accuracy                                         | Internal                                                                                                | ± (0.3 div x V/div) within ± 4 div from th<br>centre of the screen) |                                                        |  |
| of ≥20ns rise or fall time                                     | EXT<br>EXT/5                                                                                            | ±<br>±(                                                             | (6% default value + 40mV)<br>6% default value + 200mV) |  |
| Trigger capability                                             | Normal mode/sca<br>Pre                                                                                  | anning moo<br>-trigger de                                           | de, pre-trigger/delayed trigger<br>oth is adjustable   |  |
| Load-off scope                                                 |                                                                                                    | 100ns                                                               | s ~ 1.5s                                               |  |
| Set level to 50% (Typical)                                     | Inp                                                                                                    | ut signal fr                                                        | equency ≥50Hz                                          |  |
| Edge Trigger                                                   |                                                                                                    |                                                                     |                                                        |  |
| Edge type                                                      | Rise, Fall, Rise & Fall                                                                                 |                                                                     |                                                        |  |
|                                                                | Pulse Trig                                                                                              | ger                                                                 |                                                        |  |
| Trigger mode                                                   | (Less than, greater than or equal) positive pulse;<br>(Less than, greater than or equal) negative pulse |                                                                     |                                                        |  |
| Pulse width                                                    | 20ns ~ 10ns                                                                                             |                                                                     |                                                        |  |
| Video Trigger                                                  |                                                                                                    |                                                                     |                                                        |  |
|                                                                | Internal                                                                                                |                                                                     | 2 div                                                  |  |
| (Video trigger Sensitivity                                     | EXT                                                                                                    |                                                                     | 400mV                                                  |  |
| (*****************                                             | EXT/5                                                                                                   |                                                                     | 2.0V                                                   |  |
| Signal format and line/field<br>frequency (video trigger type) | Supports standard NTSC and PAL<br>Line range: 1-525 (NTSC) and 1-625 (PAL)                              |                                                                     |                                                        |  |
|                                                                | Slope Trig                                                                                              | ger                                                                 |                                                        |  |
| Trigger mode                                                   | Trigger mode >, < , = positive slope, >, < = negative slope                                             |                                                                     |                                                        |  |
| Time Setting                                                   | 20ns-10s, pulse, video                                                                                  |                                                                     |                                                        |  |
| Trigger accuracy                                               | ≤3%                                                                                                    |                                                                     | 3%                                                     |  |
| Trigger Frequency                                              |                                                                                                    |                                                                     |                                                        |  |
| Resolution                                                     |                                                                                                    | 6                                                                   | bit                                                    |  |
| Accuracy                                                       |                                                                                                    | ±51                                                                 | ppm                                                    |  |
| Frequency scope                                                | When AC co                                                                                              | oupling from                                                        | n 10Hz to full bandwidth                               |  |
| Trigger type                                                   | Pulse, edge or width                                                                                    |                                                                     |                                                        |  |

| Measurement            |                                                                                                    |                                                                                                    |  |  |
|------------------------|----------------------------------------------------------------------------------------------------|----------------------------------------------------------------------------------------------------|--|--|
| _                      | Manual Mode                                                                                                    | Voltage difference ( $\triangle$ V) between cursors,<br>time difference ( $\triangle$ T) between cursors, $\triangle$ T<br>countdown (Hz)(1/ $\triangle$ T)                                                                                                    |  |  |
| Cursor                 | Tracking mode                                                                                                    | Voltage or time value of waveform points                                                                                                    |  |  |
|                        | Auto measurement mode                                                                                                    | Allows cursor or display during auto<br>measurement                                                                                                    |  |  |
| Auto measurement       | Maximum value, mini<br>value, peak peak va<br>square root value,<br>root value, area, p<br>falling edge, positive<br>pulse width,oversh<br>(advanced measure | imum value,top value,bottom value,medium<br>alue, amplitude value,average value,mean<br>period average value, period mean square<br>eriod area, frequency, period, rising edge,<br>pulse width, negative pulse width,accidental<br>noot impulse,preshoot, +duty, -duty, delay<br>ement) and phase (advance measurement) |  |  |
| Math functions         | +, -, x, ÷, and opposite phase                                                                                                    |                                                                                                    |  |  |
| Saving waveforms       | 10 groups and 10 setups                                                                                                    |                                                                                                    |  |  |
| EET                    | Window                                                                                                    | Hanning, Hamming, Blackman, Rectangle                                                                                                    |  |  |
|                        | Sampling points                                                                                                    | 1024 points                                                                                                    |  |  |
|                        | Bandwidth                                                                                                    | 100MHz                                                                                                    |  |  |
| LISSAJOUS UIAGIAITI    | Phase difference                                                                                                    | ±3 degrees                                                                                                    |  |  |
| Display                |                                                                                                    |                                                                                                    |  |  |
| Display type           | 178mm (7") TFT LED                                                                                                    |                                                                                                    |  |  |
| Display resolution     | 800x480 RGB                                                                                                    |                                                                                                    |  |  |
| Display                | 64k Colour                                                                                                    |                                                                                                    |  |  |
| Waveform displaying    | 12 grids, each 50 dots; vertical 8 grids, each 50 dots                                                                                                    |                                                                                                    |  |  |
|                        | Interface Fun                                                                                                    | oction                                                                                                    |  |  |
| Standard Configuration | 1 US                                                                                                    | B (D) \ 1 USB (H) \ Pass/Fail                                                                                                    |  |  |
| Select fittings        |                                                                                                    | LAN\GPIB\RS232                                                                                                    |  |  |

| Power Source      |                                                                            |  |
|-------------------|----------------------------------------------------------------------------|--|
| Mains voltage     | 100-240V AC rms 45-440Hz, CAT II                                           |  |
| Power consumption | Less than 40VA                                                             |  |
| Fuse F1.6AL 250V  |                                                                            |  |
|                   | Environmental                                                              |  |
| Temperature       | Operating: 0°C - 40°C (32°F - 104°F)<br>Storage -20°C - 60°C (4°F - 140°F) |  |
| Cooling           | Forced fan cooling                                                         |  |
| Humidity          | <35°C: ≤90%RH (<95°F ≤90%RH)<br>+35°C~40°C: ≤60%RH (<95°F~104°F ≤60%RH)    |  |
| Altitude          | Operating: under 3000m<br>Non-operating: under 15,000m                     |  |

| Dimensions          |               |                                              |       |
|---------------------|---------------|----------------------------------------------|-------|
| Size                | WIDTH         |                                              | 330mm |
|                     | HEIGHT        |                                              | 155mm |
|                     | DEPTH         |                                              | 130mm |
| Weight              | Exc Packaging |                                              | 2.9kg |
|                     | Inc Packaging |                                              | 5.0kg |
| IP rating           |               | IP20                                         |       |
| Adjustment interval |               | Recommended calibration interval is one year |       |

#### MAINTENANCE

#### Cleaning

- Periodically wipe the case with damp cloth and mild detergent. Do not use abrasives or solvents for cleaning. Disconnect from the mains first.
- Clean the measurement probe tips occasionally, as dirt on the probes can affect reading accuracy.
- Take care to avoid scratching the glass display when cleaning the LCD.
- Do not leave the oscilloscope where the LCD screen will be exposed to strong direct sunlight for long periods.

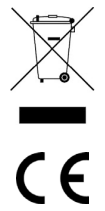

# INFORMATION ON WASTE DISPOSAL FOR CONSUMERS OF ELECTRICAL & ELECTRONIC EQUIPMENT.

When this product has reached the end of its life it must be treated as Waste Electrical & Electronic Equipment (WEEE). Any WEEE marked products must not be mixed with general household waste, but kept separate for the treatment, recovery and recycling of the materials used. Contact your local authority for details of recycling schemes in your area.